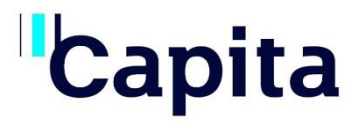

## SSL WEB FILTERING USER GUIDE

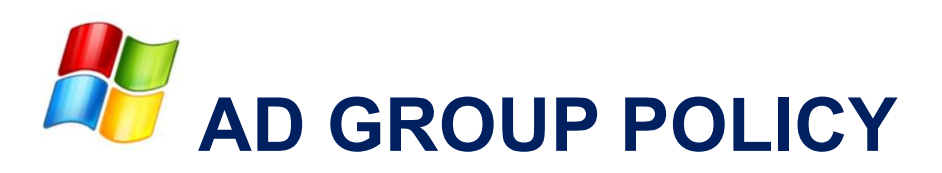

## Capita

### 1. SSL Web Filtering

In order to enable HTTPS (SSL) inspection for a safer and more secure web filtering experience, a "Capita" SSL certificate will need to be installed on your equipment.

Please download the certificate onto the desktop of one of your Domain Controllers from this location: <u>http://ssl-filtering.updata.net/updata-ca-cert.crt</u>

The following guide shows how this can be done using Active Directory Group Policy.

Note: <u>All</u> end user devices require the installation of an SSL certificate.

### 2. Installing a CA Certificate

- Log in to your Active Directory server as an Administrator (Either using Remote Desktop, or on the server console by pressing CTRL+ALT+DEL).
- Go to Start
- All Programs
- Administrative Tools and Group Policy Management

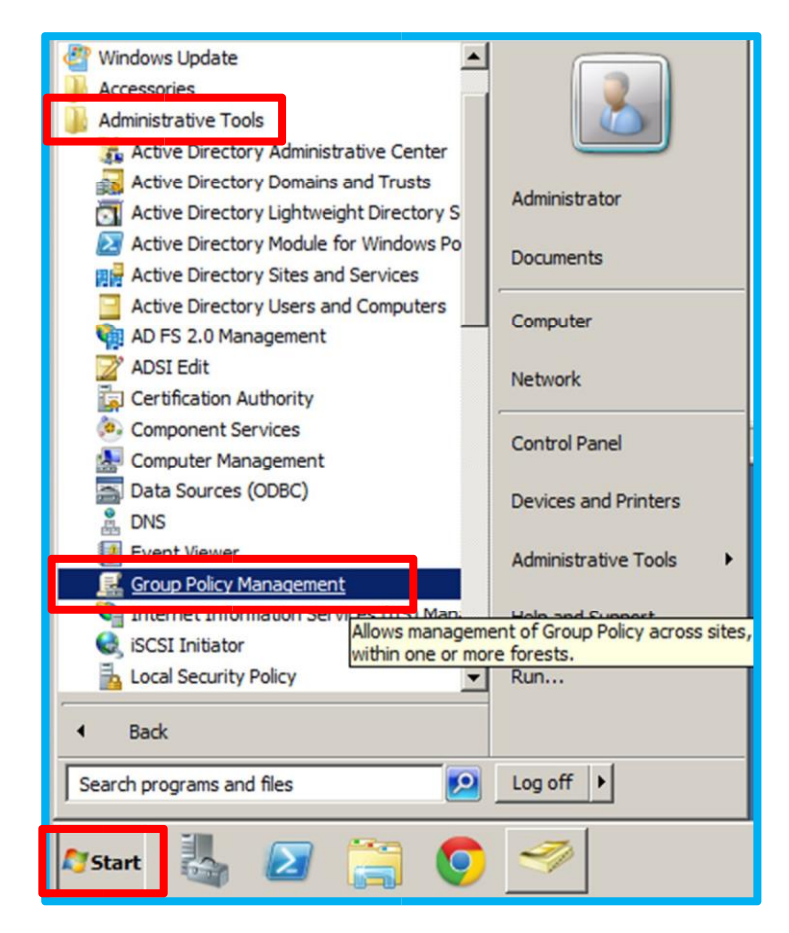

- Expand your domain group policy tree as follows:
  - Group Policy Management Forest Domains (Your.Domain) Group Policy Objects Then right-

click on Group Policy Objects and click "New".

Call the new GPO "Updata CA Certificate"

- Link the new GPO to your top-level domain OU as follows:
  - Right-Click on your top-level domain (eg Your.Domain) Click on "Link an Existing GPO..."

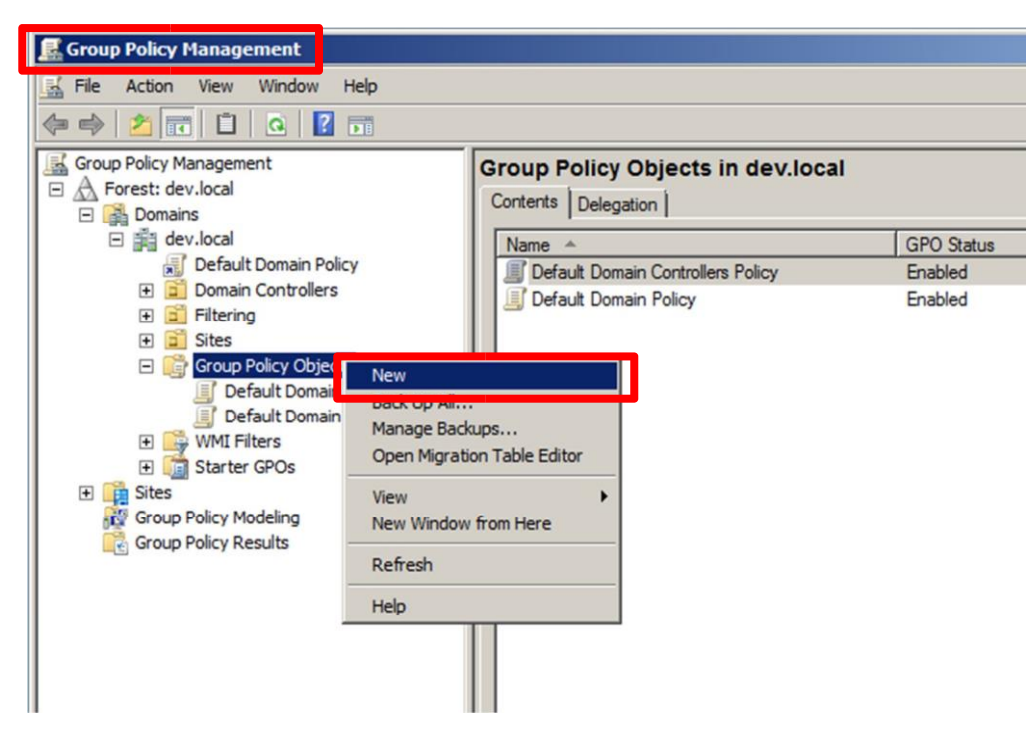

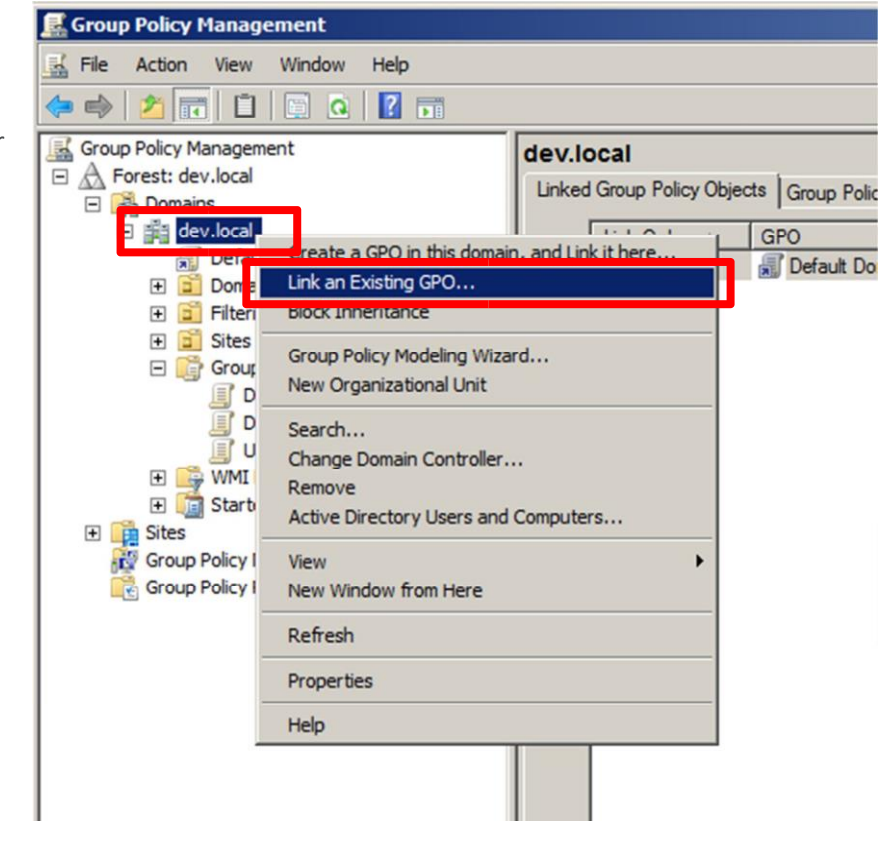

#### **AD Group Policy**

# Capita

Select the "Updata CA Certificate" GPO and click on OK.

| dev.local                         |   |  |
|-----------------------------------|---|--|
| oup Policy objects:               |   |  |
| Name 🔺                            |   |  |
| Default Domain Controllers Policy | У |  |
| Updata CA Certificate             |   |  |
|                                   |   |  |
|                                   |   |  |
|                                   |   |  |
|                                   |   |  |
|                                   |   |  |
|                                   |   |  |

Right-click on the new GPO and click "Edit".

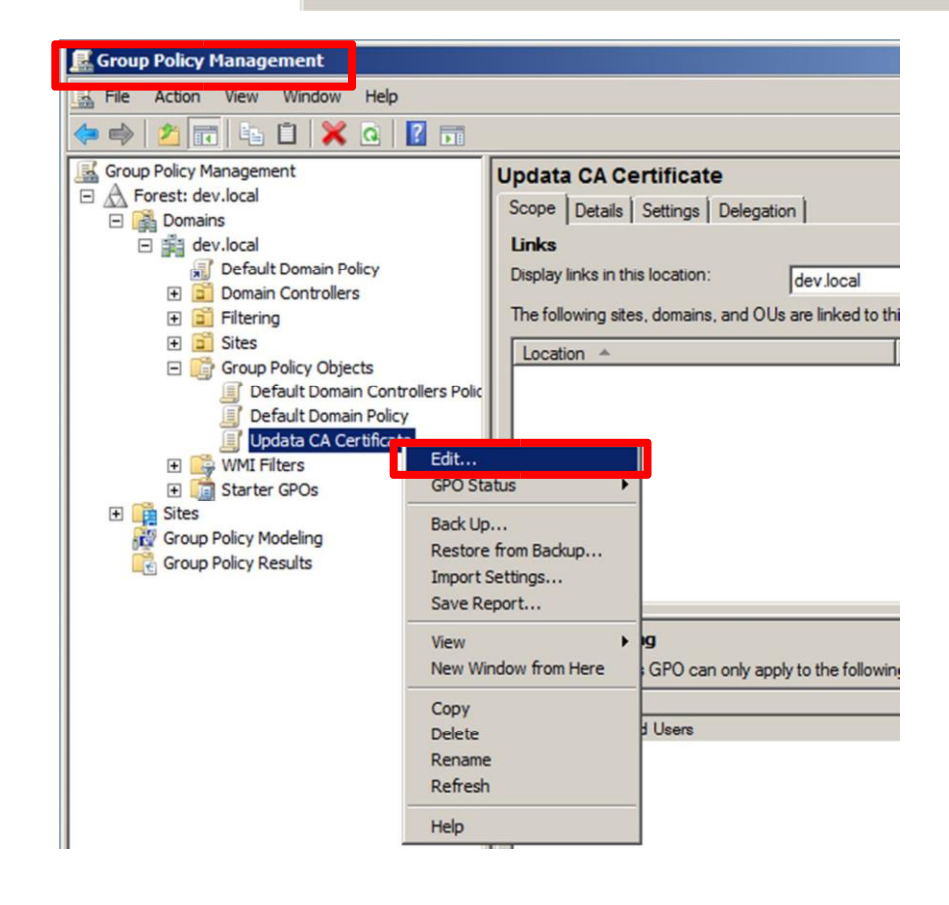

# Capita

- You will see the Group Policy Object Editor.
- From here select:
  - Computer Configuration
  - Policies
  - Windows Settings
  - Security Settings
  - Public Key Policies
  - Select Trusted Root Certification Authorities

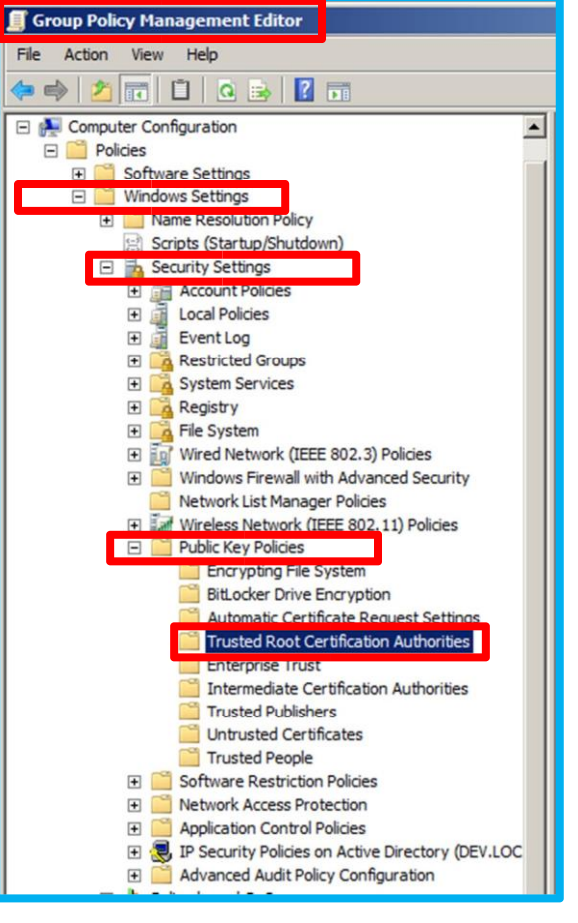

- Right click on the Trusted Root
  Certification Authorities
- And select Import from the menu that pops up

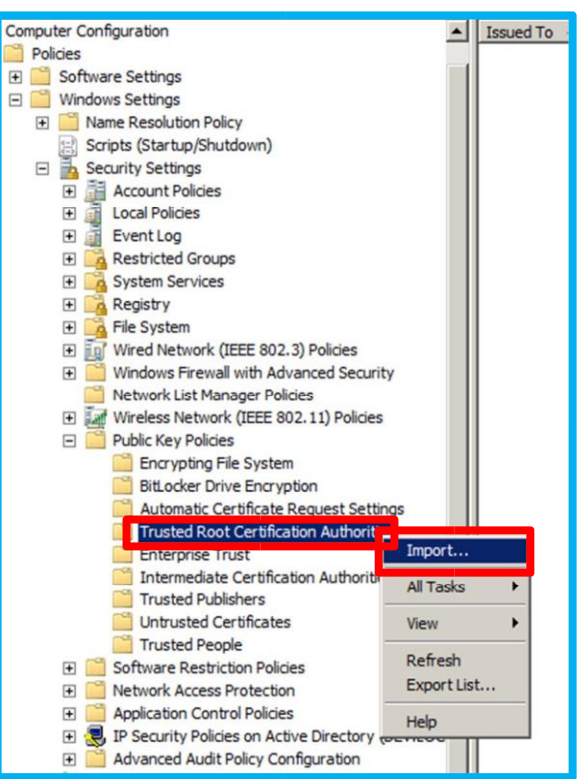

# Capita

- The Certificate Import Wizard • dialog appears.
  - Click Next. On the next dialog \_ box
  - Click Browse. Navigate to where you saved the certificate, and select it
  - Click Next

| tificate Import Wizard                                                                                           |                                                                                                    |
|----------------------------------------------------------------------------------------------------|----------------------------------------------------------------------------------------------------|
| File to Import<br>Specify the file you want to                                                                   | import.                                                                                                    |
|                                                                                                    |                                                                                                    |
| File name:                                                                                                    |                                                                                                    |
| C:\Users\Administrator.PD                                                                                        | C.002\Desktop\updata-ca-cert.crt Browse                                                                                                    |
| Note: More than one certifi<br>Personal Information Exc<br>Cryptographic Message 5<br>Microsoft Serialized Certi | icate can be stored in a single file in the following formats:<br>change-PKCS #12 (.PFX,.P12)<br>Syntax Standard-PKCS #7 Certificates (.P7B)<br>ficate Store (.SST) |
| earn more about <u>certificate file.</u>                                                                         | <u>formats</u>                                                                                                    |
|                                                                                                    | Canal News Council                                                                                                    |
|                                                                                                    | < back Next > Cancel                                                                                                    |

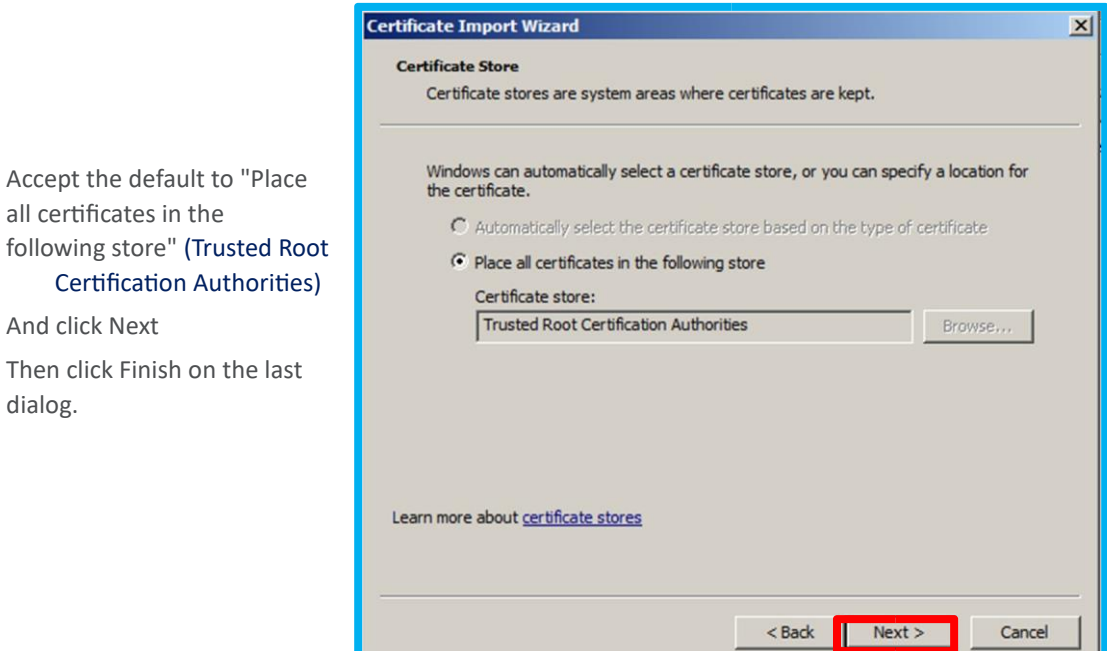

dialog.

And click Next

all certificates in the

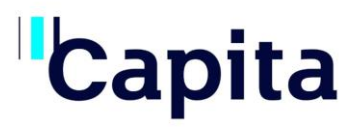

|                                         | •                            |                              |                 |                   |
|-----------------------------------------|------------------------------|------------------------------|-----------------|-------------------|
| er Configuration                        | Issued To 🔺                  | Issued By                    | Expiration Date | Intended Purposes |
| cies                                    | Updata Infrustructure UK Ltd | Updata Infrustructure UK Ltd | 18/02/2024      | <all></all>       |
| Software Settings                       |                              |                              |                 | Malana A          |
| Windows Settings                        |                              |                              |                 |                   |
| Name Resolution Policy                  |                              |                              |                 |                   |
| Scripts (Startup/Shutdown)              |                              |                              |                 |                   |
| Security Settings                       |                              |                              |                 |                   |
| Account Policies                        |                              |                              |                 |                   |
|                                         |                              |                              |                 |                   |
| 🗈 🚊 Event Log                           |                              |                              |                 |                   |
| Restricted Groups                       |                              |                              |                 |                   |
| 🕀 📴 System Services                     |                              |                              |                 |                   |
| 🛨 📴 Registry                            |                              |                              |                 |                   |
| 🕀 📴 File System                         |                              |                              |                 |                   |
| Wired Network (IEEE 802.3) Policies     |                              |                              |                 |                   |
| Windows Firewall with Advanced Security |                              |                              |                 |                   |
| Network List Manager Policies           |                              |                              |                 |                   |
| Wireless Network (IEEE 802.11) Policies |                              |                              |                 |                   |
| Public Key Policies                     |                              |                              |                 |                   |
| Encrypting File System                  |                              |                              |                 |                   |
| BitLocker Drive Encryption              |                              |                              |                 |                   |
| Automatic Certificate Request Settings  |                              |                              |                 |                   |
| Trusted Root Certification Authorities  |                              |                              |                 |                   |
| Enterprise Trust                        |                              |                              |                 |                   |

The new certificate will be listed as per the screenshot below:

- To close the Group Policy Object dialog, simply click Ok, and close Active Directory Users and Computers.
- Once you have completed this installation on <u>ALL</u> end user devices, please call the Capita service desk on 01737 235710 or email <u>cns-customer.support@capita.com</u> to get your SSL filtering enabled.

Note: Any new devises that join the network will require the installation of an SSL Certificate.

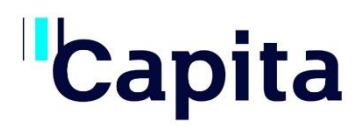

65 Gresham Street London EC2V 7NQ

T: 01737 235710

cns-customer.support@capita.com